## Подключение организации к Больничной аптеке

Для подключения медицинской организации необходимо выполнить следующие шаги:

- 1. Добавить организацию в справочник ЛПУ через соответствующий интерфейс (см. Инструкцию по работе в Едином справочнике ЛПУ).
- 2. Добавить руководителя организации через сервис аккаунтов (*в режиме администрирования*) в добавленную организацию (шаг 1) с ролью «Руководит ель организации».
- 3. Развернуть базу данных аптеки на сервере организации или ЦОД в PostgreSQL.
- 4. Добавить через сервис хостов под руководителем организации (шаг 2) новое подключение к развернутой базе данных аптеки (шаг 3).
- 5. Добавить через сервис аккаунтов (в режиме администрирования) под руководителем организации пользователей этой организации, которые будут работать в Системе, назначить им роли, дать разрешение для работы с хостом аптеки (шаг 4). Назначение разрешения «Вход в хосты организаций» позволяет пользователю видеть хосты всех аптек. После авторизации пользователь может выбрать, с какими хостом работать. Без этого разрешения пользователю доступны только хосты, указанные в аккаунте пользователя. При наличии доступа к единственному хосту после авторизации пользователь автоматически в него переходит. Если хостов несколько, выбирает его из списка.
- 6. Выполнить обновление базы данных аптеки через сервис аптеки под руководителем организации (в режиме администрирования).
- 7. Выполнить загрузку справочников через сервис аптеки под руководителем организации (в режиме администрирования).